# **AgNext FACT for Dairy User Guide**

The AgNext Feed Additive Calculator Tool (FACT) for Dairy is intended to be a tool for producers to estimate methane emissions in dairy cows and also to make decisions about feed additives on their operations. This user guide will define each of the inputs within the AgNext FACT for Dairy. Please refer to the <u>video tutorial</u> for an in-depth demonstration on how to use and understand the tool.

#### Inputs

- Rations
  - Dry matter intake: pounds of dry matter per head per day
  - NDF: See the "Finding NDF Content of Lactating Dairy Cow Rations" instructions beginning on page 3.
  - Ration cost: costs of rations per head per day

#### • Performance

- Body weight: Input the starting weight of the animal
- Average daily gain: Rough estimate of how much the animal is gaining per day
- Milk Production and Composition
  - Milk production: Input the pounds per day
  - Milk fat: Input as a percentage
  - Milk protein: Input as a percentage
  - Other milk solids: Input as a percentage
- Milk Prices: latest USDA prices can be found here
  - Milk pool price: Input price divided by hundred-weight
  - Butterfat price: Input as price divided by pounds
  - Other solids price: Input as price divided by pounds
  - Other premiums: Input as price divided by pounds
- Feed Additives: can be inputed for user to understand different percent reductions
  - Estimated impact on methane production: Percent difference from baseline. Reduction should be inputted as a negative percentage
  - Estimated impact on dry matter intake: Can put in positive or negative numbers
  - Estimated impact on milk production: Can be neutral, positive, or negative
  - New milk fat yield: New estimate of milk fat yield given additive use
  - Milk protein yield: New estimate of milk protein yield given additive use
  - New milk other solids: New estimate of other solids yield given additive use
  - Additive costs: Can be inputted to understand how feed additive costs can impact an operation
  - Carbon price: Looks at the actual price of what one would be paid for reducing emissions.
    - More resources about carbon prices can be found at:
      - <u>https://carboncredits.com/carbon-prices-today/</u>
      - <u>https://agnext.colostate.edu/carbon-markets/</u>

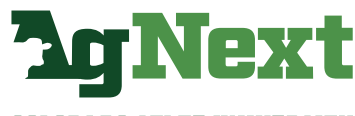

COLORADO STATE UNIVERSITY

# **AgNext FACT for Dairy User Guide**

#### • Outputs

- Baseline scenario: Shown in green
- Additive scenario: Shown in orange
- Charts
  - $\circ~$  Total enteric emissions as pounds of  $CO_2 e$  per head per day
    - Can see the baseline scenario in green compared to the additive scenario in orange. Can see how the usage of a feed additive impacts methane emissions compared to the baseline.
  - $\circ~$  Total enteric emissions as pounds of CO\_2e over hundred-weight
    - Can see the baseline scenario in green compared to the additive scenario in orange. Similar to above, but looking at pounds of CO<sub>2</sub>e over hundred-weight.
  - $\circ~$  Total enteric emissions kg CO\_2e per kilogram of fat and protein corrected milk
    - Can see the baseline scenario in green compared to the additive scenario in orange. Similar to above, but looking at kg CO<sub>2</sub>e per kilogram of fat and protein corrected milk.
  - Income over feed costs: price over hundred-weight
    - Based on the economic inputs entered into the form this chart show what the actual cash in/cash out is in the given scenario comparing the baseline in green with the additive scenario in orange.
  - Gross margin: shows the difference between the baseline scenario and feed additive scenario.
     If this amount is shown in red, that would indicate that one is losing money on that feed additive scenario.
     If it is shown in green, that means an individual is making money in the given scenario.

### Visit <u>agnext.colostate.edu/dairy-fact</u> for a detailed instructional video and more information about the AgNext FACT for Dairy

# **Connect with AgNext**

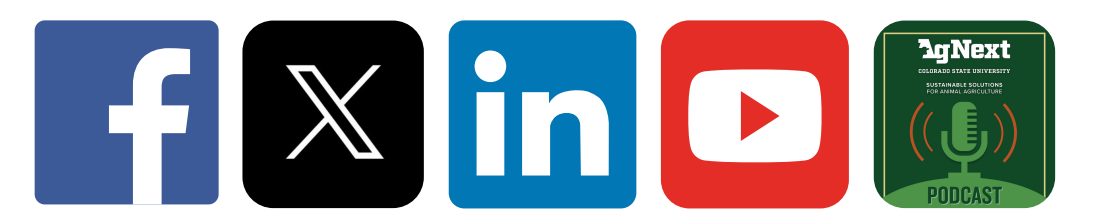

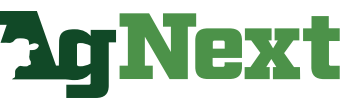

COLORADO STATE UNIVERSITY

# Finding NDF Content of Lactating Dairy Cow Rations

This document covers finding the NDF content of dairy rations for the most common feeding management programs and feed analysis results. If you are using one of these programs, follow the steps to find the value.

#### **Table of Contents**

| Finding NDF Content of Lactating Dairy Cow Rations | 3  |
|----------------------------------------------------|----|
| AMTS.Cattle Professional Management Console        | 4  |
| National Dynamic System - NDS Professional         | 6  |
| NRC Nutrient Requirements of Dairy Cattle          | 8  |
| Commercial Lab Results Example                     | 11 |

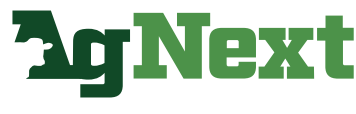

COLORADO STATE UNIVERSITY

## **AMTS.Cattle Professional Management Console**

Step 1. After loading your Farm, select the Group/Ration Comparison Report.

| ,S' AN | ITS.Cattle.Pro | ofessional (S | ample Lactating I | Dairy Farm)            |       |                            |      |              |        |               |    |        |
|--------|----------------|---------------|-------------------|------------------------|-------|----------------------------|------|--------------|--------|---------------|----|--------|
| File   | View           | Tools         | Windows           | Help                   |       |                            |      |              |        |               |    |        |
|        | Home           |               | Tree              | Create Farm            |       | Open Farm                  | Farn | n            | Ba     | rns/Lots      |    | Cattle |
| Farm   | 1              |               |                   |                        |       |                            |      |              |        |               |    |        |
|        |                |               |                   |                        |       |                            |      |              |        | Show Fed Grou | ps |        |
|        | Multi-Group    | p Report      | Group/Ra          | tion Comparison Report | Multi | -Group Custom Report       | Capt | tured Data R | eports |               |    |        |
|        |                |               | Farm In           | puts                   |       |                            | F    | arm Pricin   | 9      |               |    |        |
| Farm   | n Name         |               |                   | Sample lactating farm  |       | Use Milk Component Price   | ing? |              | [      |               |    |        |
| Own    | er Name        |               |                   |                        |       | Net Milk Price (\$/lb)     |      |              | 0.3    | 2600          |    |        |
| Cont   | tact Name      |               |                   |                        |       | Net Milk Price (¢/lb)      |      |              | 26.    | 0000          |    |        |
| Addr   | ress           |               |                   |                        |       | Net Milk Price (\$/cvt)    |      |              | 26.    | 0000          |    |        |
| City   |                |               |                   | -                      |       | Protein Price (\$/lb)      |      |              | 0      | .00           |    |        |
| Stat   | e              |               |                   | •                      |       | Fat Price (\$/Ib)          |      |              | 0      | .00           |    |        |
| Zip    |                |               |                   | •                      |       | Other Solids Price (\$/lb) |      |              | 0      | .00           |    |        |
| Cour   | ntry           |               |                   |                        |       | Total Premiums (\$/lb)     |      |              | 0.0    | 0000          |    |        |
| Phor   | ne             |               |                   |                        |       | Total Deductions (\$/lb)   |      |              | 0.0    | 0000          |    |        |
| Phor   | ne-2           |               |                   |                        |       | PPD (\$/cv/t)              |      |              | 0.0    | 0000          |    |        |
| Cell   |                |               |                   | •                      |       | Net Animal Value (\$/lb)   |      |              | 1.0    | 4000          |    |        |
| Fax    |                |               |                   |                        |       |                            |      |              |        |               |    |        |
| E-M    | ail            |               |                   |                        |       |                            |      |              |        |               |    |        |
| Here   | d Code         |               |                   |                        |       |                            |      |              |        |               |    |        |
| RAC    |                |               |                   | -                      |       |                            |      |              |        |               |    |        |
| Form   | nulator        |               |                   | -                      |       |                            |      |              |        |               |    |        |

#### Step 2. Select the appropriate barn and select "View Report"

| Bams/Lots Cattle Sheep/Goats     |                               |
|----------------------------------|-------------------------------|
| cente anteprovo                  |                               |
|                                  |                               |
| Show Fed Groups                  |                               |
| an Descenter                     |                               |
|                                  |                               |
| iong                             |                               |
|                                  |                               |
| 0.2600                           |                               |
| 26.0000                          |                               |
| 26.0000                          |                               |
| Group/Ration Comparison Report X |                               |
|                                  |                               |
| Barn'Lot Cattle                  |                               |
| Main Barn mid group              |                               |
|                                  |                               |
|                                  |                               |
|                                  |                               |
|                                  |                               |
|                                  |                               |
|                                  |                               |
|                                  |                               |
|                                  |                               |
|                                  |                               |
|                                  |                               |
|                                  |                               |
| Select All Clear All             |                               |
|                                  |                               |
| View Report Cancel               |                               |
|                                  |                               |
|                                  |                               |
|                                  | Barns/Lots Cattle Sheep/Goats |

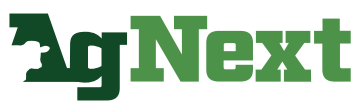

COLORADO STATE UNIVERSITY

# **AMTS.Cattle Professional Management Console**

**Step 3.** Find the cell titled "Forage NDF (% DM)". Input this value into cell D18 of the AgNext Feed Additive Calculator Tool (FACT) for Dairy.

| MTS.Cattle.Professio | onal (Sample Lacta | ting Dairy Farm | )             |               |         |
|----------------------|--------------------|-----------------|---------------|---------------|---------|
| View To              | ols Window         | /s Help         |               |               |         |
| Home                 | Trae               |                 | Create Farm   | Open Farm     | Ear     |
| nome                 | nee                |                 | Create Failin | Open rann     | rai     |
| Group/Ration Com     | oarison Report     |                 |               |               |         |
| 🗋 🖪 i 🔍 -            | → 90%         → (  |                 | Page 1 of 1 🔘 | 0 🛛 🕶 🖓 - 🔄 🖪 | = : 🕘 = |
|                      |                    |                 |               |               | ^       |
|                      |                    |                 |               |               |         |
|                      |                    |                 |               | AMŢŝ          | -       |
| Group/Rati           | on Compari         | son Repor       | t             |               |         |
| Group                | mid gro            | ip .            |               |               |         |
| Barn/Lot             | Main Ba            | 'n              |               |               |         |
| Ration               | mid gro            | ip recipes      |               |               |         |
| Inputted DMI         |                    |                 |               | 51.100        |         |
| Predicted DMI        |                    |                 |               | 49.230        |         |
| Inputted/Predicte    | d DMI              |                 |               | 103.8         |         |
| ME (% Rqd)           |                    |                 |               | 104.9         |         |
| MP (% Rqd)           |                    |                 |               | 100.2         |         |
| Inputted Milk        |                    |                 |               | 77.0          |         |
| ME Allowable Milk    |                    |                 |               | 82.7          |         |
| MP Allowable Milk    | :                  |                 |               | 77.2          |         |
| ME Allowable Milk    | /DMI               |                 |               | 1.62          |         |
| MP Allowable Milk    | ØMI                |                 |               | 1.51          |         |
| ME Allowable Gai     | n                  |                 |               | N/A           |         |
| MP Allowable Gai     | n                  |                 |               | N/A           |         |
| DMI/ME Allowable     | e Gain             |                 |               | N/A           |         |
| DMI/MP Allowable     | e Gain             |                 |               | N/A           |         |
| Diet CP (%DM)        |                    |                 |               | 18.5          |         |
| Diet PUD (%DM)       |                    |                 |               | 6.2           |         |
| Forage NDF (%DI      | (N                 |                 |               | 24.3          |         |
| Forage NDF (%B)      | N)                 |                 |               | 0.86          |         |
| Forage NDF (%N       | DF)                |                 |               | 84.5          |         |
| aNDFom (%BW)         |                    |                 |               | 1.01          |         |
| Bacterial MP (% T    | otal MP)           |                 |               | 51.7          |         |
| EE (%DM)             |                    |                 |               | 5.5           |         |
| peNDF (%DM)          |                    |                 |               | 20.6          |         |
| aNDFom (%DM)         |                    |                 |               | 28.7          |         |
| Peptide (% Rqd)      |                    |                 |               | 262           |         |
| NH3 (% Rqd)          |                    |                 |               | 207           |         |
| MET (% Rqd)          |                    |                 |               | 97            |         |
| LYS (% Rqd)          |                    |                 |               | 100           |         |
| Ca (% Rqd)           |                    |                 |               | 93            |         |
| D (% Ded)            |                    |                 |               | 00            | ~       |

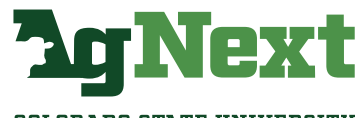

COLORADO STATE UNIVERSITY

# National Dynamic System – NDS Professional

Step 1. From the "Main" tab, select the lactating cow ration from the barn

| Nutritional Dynamic System - NDS Professional    |                              |                      |                     |                      |
|--------------------------------------------------|------------------------------|----------------------|---------------------|----------------------|
|                                                  | od by                        | Working group        | First Working group | -                    |
| NDO PROFESSIONAL BULK                            | 3.9.11.07c                   | Set costs (\$/Tonne) | SET 1               | - 👳                  |
| Main 🐒                                           |                              |                      |                     |                      |
| Startup Costs Utility Import/Export Recent items | Recent Farms Multiple recipe | s comparison         |                     |                      |
| 12345*                                           |                              |                      |                     |                      |
| Lot First Working group                          |                              |                      |                     |                      |
| 🖣 🔛 1st Herd Template                            |                              |                      |                     |                      |
| -🖓 😭 Lactation Barn                              |                              |                      |                     |                      |
| - Fresh Pen                                      | Lactating Dairy Cow          |                      |                     |                      |
| - Heifer Lactation Pen                           | Lactating Dairy Cow          |                      |                     |                      |
| - High Cow Pen                                   | Lactating Dairy Cow          |                      |                     |                      |
| M High Cow Demo                                  | High Cow Demo                |                      | Lactating Dairy Cow | 11/03/20 16:45:04 PM |
| 🕞 🧮 Late Lactation Pen                           | Lactating Dairy Cow          |                      |                     |                      |
| 🕒 👩 Non Lactating Barn                           |                              |                      |                     |                      |
|                                                  |                              |                      |                     |                      |

#### Step 2. Locate the diet evaluation.

| Nutritional Dynamic System - P                                                                                                    |                                                                                                    |                                                                                                    | 2                                                                                                    |                                                                                                    |                                                                                                    | Circulture de la company                                                                                                    |                                                                                                    | Ur                                                                                                    | nits system                                                                                                    |                                                                                                    | Energy Units                                                                                                    |                                                                                                    |                                                                                                    |                                                                                                    | Free Asses                                                                                                    | in Real          |
|----------------------------------------------------------------------------------------------------|----------------------------------------------------------------------------------------------------|----------------------------------------------------------------------------------------------------|----------------------------------------------------------------------------------------------------|----------------------------------------------------------------------------------------------------|----------------------------------------------------------------------------------------------------|----------------------------------------------------------------------------------------------------|----------------------------------------------------------------------------------------------------|----------------------------------------------------------------------------------------------------|----------------------------------------------------------------------------------------------------|----------------------------------------------------------------------------------------------------|----------------------------------------------------------------------------------------------------|----------------------------------------------------------------------------------------------------|----------------------------------------------------------------------------------------------------|----------------------------------------------------------------------------------------------------|----------------------------------------------------------------------------------------------------|------------------|
| NDSP                                                                                                    | ROFESSIONAL                                                                                                    | Powered by                                                                                                    |                                                                                                    |                                                                                                    | working gro                                                                                                    | First working group                                                                                                    |                                                                                                    |                                                                                                    | ۲                                                                                                    | 0                                                                                                    | ۲                                                                                                    | 0                                                                                                    |                                                                                                    |                                                                                                    | Feedbank                                                                                                    | - 20             |
|                                                                                                    |                                                                                                    | 0000000000                                                                                                    | 3.9.11.07c                                                                                           | Se                                                                                                    | et costs (\$/Ton                                                                                                    | ne) SET 1                                                                                                    |                                                                                                    | •                                                                                                    | Metric                                                                                                    | English (Imperial)                                                                                                    | Moal                                                                                                    | MJoule                                                                                                    | BASEI                                                                                                    | FEEDBANK                                                                                                    | <                                                                                                    | -                |
| n 📄 1st Herd Template - H                                                                                                    | figh Cow Demo 1 🐁                                                                                                    |                                                                                                    |                                                                                                    |                                                                                                    |                                                                                                    |                                                                                                    |                                                                                                    |                                                                                                    |                                                                                                    |                                                                                                    |                                                                                                    |                                                                                                    |                                                                                                    |                                                                                                    |                                                                                                    |                  |
| nimal Inputs CRecipe Ch                                                                                                    | (CPS 6.55> [Lactating Dairy Cow]                                                                                                    | Comparisons [1] Op                                                                                                    | nizer P-Size                                                                                         | Mixer Wagon Y                                                                                                    | Step Feeding                                                                                                    | Grazing What-II Analysis                                                                                                    | Expected outcomes                                                                                                    | Info                                                                                                    |                                                                                                    |                                                                                                    |                                                                                                    |                                                                                                    |                                                                                                    |                                                                                                    |                                                                                                    |                  |
| Open 💌 🛞 Save 🕛 Save as                                                                                                    | Feeding to 🕦 Catch the version                                                                                                    | ion 👌 Feeds details 👻 🖓                                                                                                    | Guidelines 强 Crea                                                                                    | e Hix 📄 Report                                                                                                    | t 💌 🔺 Historical                                                                                                    | 🕒 Hultitasking 🚺 Close                                                                                                    |                                                                                                    |                                                                                                    |                                                                                                    |                                                                                                    |                                                                                                    |                                                                                                    |                                                                                                    |                                                                                                    |                                                                                                    |                  |
| 5 F                                                                                                    | eeds [14/14]                                                                                                    | As fed kg                                                                                                    | DM kg                                                                                                | % DMI                                                                                                    | C/Tonne                                                                                                    | Days in milk                                                                                                    | 100.0                                                                                                    |                                                                                                    | Holstein                                                                                                    |                                                                                                    | Nutrients                                                                                                    | 1                                                                                                    | 3                                                                                                    | DH %                                                                                                    | \$                                                                                                    | upply            |
| Corn Silage                                                                                                    |                                                                                                    | P 22.0                                                                                                    | 7.71                                                                                                 | 30.27                                                                                                    |                                                                                                    | Milk production kg                                                                                                    | 42.00                                                                                                    | ECM k                                                                                                    | 42.50                                                                                                    | BCS c. 3.00                                                                                                    | CP                                                                                                    | 56                                                                                                    |                                                                                                    | 16.5520                                                                                                    | 4.217                                                                                                    | 1610             |
| Alfalfa hay 45.19                                                                                                    |                                                                                                    | 2 3.6                                                                                                    | 3.17                                                                                                 | 12.46                                                                                                    |                                                                                                    | 8 a Mik Fat % w/w                                                                                                    | 3.70                                                                                                    | BW k                                                                                                    | <g 700.0<="" td=""><td>BCS1 3.00</td><td>Soluble Protein</td><td></td><td></td><td>4.9655</td><td>1.265</td><td>1280</td></g>                                                                                                    | BCS1 3.00                                                                                                    | Soluble Protein                                                                                                    |                                                                                                    |                                                                                                    | 4.9655                                                                                                    | 1.265                                                                                                    | 1280             |
| Oat Hay 62.06                                                                                                    |                                                                                                    | P 20                                                                                                    | 1.81                                                                                                 | 7.12                                                                                                    |                                                                                                    | E Milk Protein % w/w                                                                                                    | 3.28                                                                                                    | 3.05                                                                                                    | 2.54                                                                                                    | days 60                                                                                                    | Forage aNDForm                                                                                                    |                                                                                                    |                                                                                                    | 32./083                                                                                                    | 5711                                                                                                    | 9530             |
| Corn grain fine 63%                                                                                                    |                                                                                                    | 2 5.0                                                                                                    | 4.53                                                                                                 | 17.80                                                                                                    |                                                                                                    | NCPS Milk quality Wel                                                                                                    | Il-being risks Y Fiber i                                                                                                    | dequacy                                                                                                    |                                                                                                    |                                                                                                    | CHO C uNDF                                                                                                    | 56                                                                                                    |                                                                                                    | 8.1484                                                                                                    | 2.076                                                                                                    | 0760             |
| Soybean meal 47%                                                                                                    |                                                                                                    | 29                                                                                                    | 2.63                                                                                                 | 10.33                                                                                                    |                                                                                                    |                                                                                                    | Supply                                                                                                    | Balance                                                                                                    | % Reg. (7)                                                                                                    | Mik k                                                                                                    | Sugar (WSC)                                                                                                    | 55                                                                                                    |                                                                                                    | 4.8663                                                                                                    | 1.239                                                                                                    | 8560             |
| Soft wheat bran 20-21%                                                                                                    | Starch                                                                                                    | P 1.8                                                                                                    | 1.63                                                                                                 | 6.41                                                                                                    |                                                                                                    | ME MCal/ day                                                                                                    | 65.57                                                                                                    | +0.07                                                                                                    | 100.1                                                                                                    | 42.0                                                                                                    | Starch                                                                                                    |                                                                                                    |                                                                                                    | 26.1577                                                                                                    | 6.664                                                                                                    | 5320             |
| Soybean steam flaked                                                                                                    |                                                                                                    | 0.8                                                                                                    | 0.77                                                                                                 | 5.05                                                                                                    |                                                                                                    | MP g/day                                                                                                    | 2,806.2                                                                                                    | +7.8                                                                                                    | 100.3                                                                                                    | 42.1                                                                                                    | Soluble Fiber                                                                                                    |                                                                                                    |                                                                                                    | 6.0872                                                                                                    | 1.550                                                                                                    | 5000             |
| Beet puip pellet                                                                                                    |                                                                                                    | 1.2                                                                                                    | 1.08                                                                                                 | 427                                                                                                    |                                                                                                    | out DE ka                                                                                                    | 6.70                                                                                                    | 102.6                                                                                                    | 148./                                                                                                    | 22.26 0 04                                                                                                    | EE                                                                                                    | 5                                                                                                    |                                                                                                    | 4.1044                                                                                                    | 1045                                                                                                    | 7420             |
| Suntiower meal 34-30%                                                                                                    | Lefe                                                                                                    | 2 0.9                                                                                                    | 0.90                                                                                                 | 100                                                                                                    |                                                                                                    | Met o                                                                                                    | 5.70                                                                                                    | 0.00                                                                                                    | 117.7                                                                                                    | 216 % M                                                                                                    | TFA                                                                                                    | 56                                                                                                    |                                                                                                    | 3.3846                                                                                                    | 862                                                                                                    | 3332             |
| Calcium Sait of Patty Ac                                                                                                    | 105                                                                                                    | 2 0.2                                                                                                    | 0.24                                                                                                 | 17                                                                                                    |                                                                                                    | live o                                                                                                    | 196.9                                                                                                    | 2.0-                                                                                                    | 95.6                                                                                                    | 6.66 % 40                                                                                                    | Ash                                                                                                    | 56                                                                                                    |                                                                                                    | 7.1328                                                                                                    | 1.817                                                                                                    | 3090             |
| MintVit Dainy                                                                                                    | 78                                                                                                    | 2 0.2                                                                                                    | 0.27                                                                                                 | 1.07                                                                                                    |                                                                                                    | Lysthet                                                                                                    | 100.0                                                                                                    | 3.09-1                                                                                                    |                                                                                                    | 0.00 1010                                                                                                    | Ca                                                                                                    |                                                                                                    |                                                                                                    | 0.8565                                                                                                    | 218                                                                                                    | 2092             |
| Sou Plus                                                                                                    |                                                                                                    | 2 01                                                                                                    | 0.13                                                                                                 | 0.03                                                                                                    |                                                                                                    | NEL Mcal/kg                                                                                                    | 166                                                                                                    | 0.00.1                                                                                                    |                                                                                                    |                                                                                                    | Ma                                                                                                    |                                                                                                    |                                                                                                    | 0.4399                                                                                                    | 112                                                                                                    | 0821             |
| But when the                                                                                                    |                                                                                                    | 0 0.0                                                                                                    | 0.10                                                                                                 | 4.95                                                                                                    |                                                                                                    | 100.00                                                                                                    | 11.01                                                                                                    | 42.8                                                                                                    | d/Mcal ME                                                                                                    |                                                                                                    | ĸ                                                                                                    |                                                                                                    |                                                                                                    | 1.6888                                                                                                    | 430                                                                                                    | 2653             |
|                                                                                                    |                                                                                                    |                                                                                                    |                                                                                                    |                                                                                                    |                                                                                                    | MP 15 DMI                                                                                                    |                                                                                                    |                                                                                                    |                                                                                                    |                                                                                                    |                                                                                                    |                                                                                                    |                                                                                                    |                                                                                                    |                                                                                                    |                  |
| Potassium Carbonate                                                                                                    |                                                                                                    | 0.11                                                                                                    | 0.10                                                                                                 |                                                                                                    |                                                                                                    | Total RUFAL g/d<br>[Na + K]-[Cl + S] m                                                                                                    | 603.9 (2.4%)<br>mEq/100g +2                                                                                                    | High-rie<br>6.3                                                                                                    | sk RUFAL g                                                                                                    | 490.2 (1.9%                                                                                                    | Reeven (Digestbi                                                                                                    | ity (Water)                                                                                                    |                                                                                                    |                                                                                                    |                                                                                                    |                  |
| Potassium Carbonate                                                                                                    |                                                                                                    | 0.11                                                                                                    | 0.10                                                                                                 |                                                                                                    |                                                                                                    | Total RUFAL g/d<br>[Na + K]-[Cl + S] m                                                                                                    | 603.9 (2.4%)<br>mEq/100g +2                                                                                                    | High-rie<br>6.3                                                                                                    | sk RUFAL g<br>acids Y Amino acid<br>ME (Mealid                                                                                                    | 490.2 (1.9%<br>Plinerals (Vitamins)                                                                                                    | Reserves Y Digestibl                                                                                                    | Try ('Water')                                                                                                    |                                                                                                    | IP (gramsiday)                                                                                                    |                                                                                                    |                  |
| Potassium Carbonate                                                                                                    |                                                                                                    | 0.11                                                                                                    | 0.10                                                                                                 |                                                                                                    |                                                                                                    | Total RUFAL g/d<br>[Na + K]-[Cl + S] m                                                                                                    | 603.9 (2.4%)<br>#Eq/100g +2<br>Han y Synchrony y Excretion<br>Supply                                                                                                    | High-rie<br>6.3                                                                                                    | isk RUFAL g<br>acids γ'Amino acid<br>ME (Mealio<br>Requirement                                                                                                    | 490.2 (1.9%<br>('Elimenul's ('Vitamins)<br>iny)<br>Balance                                                                                                    | Reserves Y Digest/Dil                                                                                                    | lity ('Water )<br>Supply                                                                                                    | M<br>Requirem                                                                                                    | IP (gramsiday)<br>nent                                                                                                    | Balance                                                                                                    | 5 Req.           |
| Potassium Carbonate                                                                                                    |                                                                                                    | 0.11                                                                                                    | 0.10                                                                                                 |                                                                                                    |                                                                                                    | Total RIFAL g/d<br>[Na + K]-[Cl + S] m<br>"eviduation" ("Pool sizes) "Rom                                                                                                    | 603.9 (2.4%)<br>EQ/1009 +2<br>Synchrony (Excretion<br>Supply                                                                                                    | High-ris<br>6.3<br>70HC Y Tuety 1<br>65.57                                                                                                    | isk RUFAL g<br>acids YAmino acid<br>ME (Mealio<br>Requirement<br>65.50                                                                                                    | 490.2 (1.9%<br>() Hinerals (Vicamins)<br>int)<br>Balance<br>+0.07                                                                                                    | Reserves Y Digest/bil<br>% Req.<br>100.155                                                                                                    | Supply<br>2,806 2                                                                                                    | M<br>Requirem                                                                                                    | 8P (gramsiday)<br>ment<br>2,798,4                                                                                                    | Balance<br>+7.8                                                                                                    | 5 Req.           |
|                                                                                                    |                                                                                                    | 0.11                                                                                                    | 0.10                                                                                                 |                                                                                                    | (                                                                                                    | Maintenance                                                                                                    | 603.9 (2.4%)<br>rEq/100g +2                                                                                                    | High-rin<br>6.3<br>7GHG y Tuety 7<br>65.57                                                                                                    | sik RUFAL 9<br>acids Y Amino acid<br>INE (Mealin<br>Requirement<br>65.50<br>18.23                                                                                                    | 490.2 (1.9%<br>() Hinerals ( Vitamins)<br>lay)<br>Balance<br>+0.07<br>47.34                                                                                                    | Reserves ( Digestable<br>% Reg.<br>100.1%                                                                                                    | Supply<br>2,806.2<br>2,806.2                                                                                                    | II<br>Requiren                                                                                                    | IP (grams/day)<br>ment<br>2,798.4<br>858.4                                                                                                    | Balance<br>+7.8<br>1.947.8                                                                                                    | % Req.<br>100.39 |
|                                                                                                    |                                                                                                    | U.W                                                                                                    | 0.10                                                                                                 |                                                                                                    |                                                                                                    | Total RUFAL g/d<br>[Na + K]-[Cl + S] m<br>midlation y feet toos y feet<br>Maintenance<br>Presnancy                                                                                                    | 603.9 (2.4%)<br>rEq/100g +2<br>supply Synchrony Y Exception                                                                                                    | High-ris<br>6.3<br>/GHC Y Jurty /<br>65.57<br>65.57<br>47.34                                                                                                    | sik RUFAL g<br>acids Y Amino acid<br>ME (Mcali<br>Requirement<br>65.50<br>18.23<br>0.00                                                                                                    | 490.2 (1.9%<br>() Himerals ( Vitamins)<br>iay)<br>Balance<br>+0.07<br>47.34<br>47.34                                                                                                    | Reserves Y Digestabil<br>5 Reg.<br>100.155                                                                                                    | Supply<br>2,806.2<br>2,806.2<br>1,947.8                                                                                                    | M<br>Requirem                                                                                                    | P (grams/day)<br>ment<br>2,798.4<br>858.4<br>0.0                                                                                                    | Bulance +7.8<br>1.947.8<br>1.947.8                                                                                                    | % Req.<br>100.39 |
| rocassium Carbonate                                                                                                    | ges/Concentrates ¥ Rumen fill                                                                                                    | Otheritems                                                                                                    | 0.10                                                                                                 |                                                                                                    |                                                                                                    | Total RUFAL g/d<br>[Na + K]-[Cl + S] m<br>modulating Year user y Rum<br>Maintenance<br>Pregnancy<br>Lestation                                                                                                    | 603.9 (2.4%)<br>rEq/100g +2<br>Supply<br>Supply                                                                                                    | High-ris<br>6.3<br>7GHC Y Farty<br>65.57<br>65.57<br>47.34<br>47.34                                                                                                    | sk RUFAL g<br>addi YAnino add<br>ME (Mcalic<br>Requirement<br>65.50<br>18.23<br>0.00<br>46.66                                                                                                    | 490.2 (1.9%<br>(7/6meruls (Vicamins)<br>iny)<br>Balance<br>40.07<br>47.34<br>47.34<br>0.68                                                                                                    | Teserves y Digestibil<br>N Reg.<br>100.155                                                                                                    | Supply<br>2,806.2<br>1,947.8<br>1947.8                                                                                                    | M<br>Requirem                                                                                                    | P (grams/day)<br>ment<br>2,798.4<br>858.4<br>0.0<br>1.912.1                                                                                                    | Balance<br>+7.8<br>1,947.8<br>1,947.8<br>35.7                                                                                                    | % Reg<br>100.3   |
| Porassium Carbonate                                                                                                    | pes/Concentrates Russen fill<br>42.077                                                                                               | Other items                                                                                                    |                                                                                                    | 5.478                                                                                                    | F 498                                                                                                    | Martino Maline Constant (Martino Martino)<br>(Martino Martino Ma | 603.9 (2.4%)<br>mEQ/100g +2<br>Supply<br>Supply                                                                                                    | High-rie<br>6.3<br>76HG (7947)<br>65.57<br>65.57<br>65.57<br>47.34<br>47.34<br>0.68                                                                                                    | ski RUFAL g<br>addi YAnino add<br>ME (Mcali<br>Requirement<br>65.50<br>18.23<br>0.00<br>46.66<br>0.61                                                                                                    | 490.2 (1.9%<br>()/Hererals /Vitamins<br>iay)<br>Balance<br>+0.07<br>47.34<br>47.34<br>0.68<br>0.07                                                                                                    | Reserves y Digestibil                                                                                                    | Supply<br>2,806.2<br>1,947.8<br>1,947.8<br>35.7                                                                                                    | M<br>Requirem                                                                                                    | P (grams/day)<br>ment 2,798.4<br>858.4<br>0.0<br>1,912.1<br>27.9                                                                                                    | Balance<br>+7.8<br>1.947.8<br>1.947.8<br>35.7<br>7.8                                                                                                    | % Req.<br>100.3* |
| Toreassium Carbonate                                                                                                    | ges/Concentrates   Rumen fill<br>42:077<br>42:077                                                                                    | Other Rems                                                                                                    |                                                                                                    | 5.478<br>5.478                                                                                                    | F 498                                                                                                    | Norma Contain (United States) (Contain (United States) (Contain (United States) (Contained States) (Containe   | 603.9 (2.4%)<br>EQ/1009 +2                                                                                                    | High-ris<br>6.3<br>7686 (Terry 1<br>65.57<br>65.57<br>47.34<br>47.34<br>0.68<br>0.02                                                                                                    | sk RUFAL 9<br>acds y Xenne acd<br>BE (Blcall<br>Requirement<br>65.50<br>18.23<br>0.00<br>46.66<br>0.61                                                                                                    | 490.2 (1.9%<br>(7 Minardia y Witaminia)<br>(9)<br>Balance<br>40.07<br>47.34<br>47.34<br>0.68<br>0.07<br>0.90                                                                                                    | Reserves y Digestibility<br>N Reg.<br>100.1%                                                                                                    | Supply<br>2,806.2<br>2,806.2<br>1,947.8<br>1,947.8<br>35.7<br>7                                                                                                    | M<br>Requirem                                                                                                    | P (grams/day)<br>ment 2,798.4<br>858.4<br>0.0<br>1,912.1<br>27.9<br>0.0                                                                                                    | Balance<br>+7.8<br>1.947.8<br>1.947.8<br>35.7<br>7.8<br>7.8<br>7.8                                                                                                    | % Req.<br>100.3* |
| Notassium Carbonate                                                                                                    | ges/Concentrates   Rumen fill<br>42.077<br>42.077<br>7233 (ct fill)                                                                  | Other Rems<br>Total DM<br>-05 (2006kg) (54 kg                                                                                                    |                                                                                                    | 5.478<br>5.478<br>66.4% pd                                                                                                    | F 49 8<br>C 50 1<br>NDF30 %BW 0                                                                                                    | Total RUNAL g/d<br>[Na + K]-{Cl + S] m<br>writing (Find tion { See<br>Pregnancy<br>Lectation<br>Growth<br>Reserves                                                                                                    | 603.9 (2.4%)<br>603.9 (2.4%)<br>EQ/1009 +2<br>san ( Spectrum y Excertain<br>Supply                                                                                                    | High-ris<br>6.3<br>76865 (Farry 1<br>65.57<br>47.34<br>47.34<br>0.68<br>0.07                                                                                                    | sk RUFAL 9<br>acds y Xenne acd<br>RE (Blcall<br>Requirement<br>65.50<br>18.23<br>0.00<br>46.66<br>0.61<br>0.00                                                                                                    | 490.2 (1.9%<br>(7 Mounds y Vicanins)<br>ig)<br>Balance<br>+0.07<br>47.34<br>47.34<br>0.68<br>0.07<br>0.00                                                                                                    | Reserves ( Signative<br>5: Res.<br>100.155                                                                                                    | Supply<br>2,806.2<br>1,947.8<br>1,947.8<br>35.7<br>7.8                                                                                                    | M<br>Requirem                                                                                                    | P (gramsiday)<br>ment<br>2,798.4<br>858.4<br>0.0<br>1,912.1<br>27.9<br>0.0                                                                                                    | Balance<br>+7.8<br>1.947.8<br>1.947.8<br>35.7<br>7.8<br>7.8                                                                                                    | % Req<br>100.3*  |
| Areasium Carbonate                                                                                                    | get/Concentrates Rumen fiel<br>42.077<br>42.077<br>23.31 gt fit<br>1014 dt fb                                                        | Other Rems                                                                                                    |                                                                                                    | 5.478<br>5.478<br>5.478<br>1.19                                                                                                    | F 498 5<br>5 501 5<br>800F30 %6W 0 0                                                                                                    | Nervis Unit<br>Total RUNAL g/d<br>[Na + K]-[C] + S]<br>Nalintenance<br>Pregnancy<br>Lectation<br>Growth<br>Reserves<br>Rune Educe                                                                                                    | 603.9 (2.44%)<br>603.9 (2.44%)<br>EG(1009 +2<br>an YSpechroxy YEseretian<br>Supply                                                                                                    | High-ris<br>6.3<br>JGHS Y Jeery J<br>65.57<br>65.57<br>47.34<br>47.34<br>0.68<br>0.07                                                                                                    | sk RUFAL g<br>add Y Amme add<br>NE (Madi<br>Requirement<br>65.50<br>18.23<br>0.00<br>46.66<br>0.61<br>0.00<br>IP Available                                                                                                    | 490.2 (1.9%<br>() Henrydii   Vitamina<br>iny)<br>Balance<br>+0.07<br>47.34<br>47.34<br>0.68<br>0.07<br>0.00                                                                                                    | Xeerven y Sepected<br>% Reg<br>100.1%                                                                                                    | Supply<br>Supply<br>2,806.2<br>1,947.8<br>1,947.8<br>35.7<br>7.8<br>Ferm                                                                                                    | M<br>Requirem                                                                                                    | P (grams/day)<br>ment 2,798.4<br>855.4<br>0.0<br>1,912.1<br>27.9<br>0.0                                                                                                    | Balance<br>+7.8<br>1.947.8<br>1.947.8<br>35.7<br>7.8<br>7.8<br>7.8<br>Esca                                                                                                    | % Req.<br>100.3* |
| Totassum Carbonate                                                                                                    | pes/Concentrates Rumen fill<br>42:077<br>42:077<br>23.33 ist.8<br>108.4(st?)                                                         | Other Acoms                                                                                                    | 0.10<br>0<br>1<br>0<br>1<br>0<br>0<br>1<br>0<br>0<br>1<br>0<br>0<br>1<br>0<br>1<br>0<br>10           | 5.478<br>5.478<br>5.478<br>1.19<br>1                                                                                                    | F 498 0<br>0 501 0<br>INDF30 %BW 0<br>0<br>INDF1 %BW 0, 2                                                                                                    | Maintenance Programy Maintenance Programy Lastation Growth Reserves Rome Balance M Programs                                                                                                    | 603.9 (2.4%)<br>603.9 (2.4%)<br>EQ/1009 +2<br>an / Spectrumy / Excellent<br>Supply<br>1,500                                                                                                    | High-ris<br>6.3<br>JGHS Y Jeery<br>65.57<br>65.57<br>47.34<br>0.68<br>0.07<br>5 1<br>3.3                                                                                                    | esk RUFAL g<br>2015 y Annote and<br>BE (Baak<br>Requirement<br>65.50<br>18.23<br>0.00<br>46.66<br>0.61<br>0.00<br>BP Available<br>53.6 % MP                                                                                                    | 490.2 (1.9%<br>(1.9%)<br>(1.9%)<br>( | S Rec<br>100.1%                                                                                                    | Supply<br>2,806.2<br>2,806.2<br>1,947.8<br>1,947.8<br>35.7<br>7.8<br>Ferm<br>4 5.08                                                                                                    | II Requirem                                                                                                    | BP (grams/day)<br>nent<br>2,758.4<br>0.0<br>1,912.1<br>27.9<br>0.0<br>5,7em.coo                                                                                                    | Raisece +7.8<br>1.947.8<br>1.947.8<br>1.947.8<br>35.7<br>7.8<br>7.8<br>7.8<br>5.0<br>8<br>5.0<br>8                                                                                                    | 5 Req.<br>100.3  |
| Potassum Cardonate<br>Take   Check DHL   Fore<br>Ara Felso<br>Ignelso<br>Ignelso<br>Ats   Production efficiency                                                                                                    | pes/Concentrates: 8umen fill<br>42.077<br>42.077<br>7.333 (a1.8)<br>1034 (a11)<br>Hilli pulce                                        | Other Rems ]<br>Total DM<br>Turk DM<br>-43 5(100 PM) 55 How O.<br>UNDET Serve O.                                                                                                    | 0 10<br>0 1<br>1 0H 1968W                                                                            | 5.475<br>5.478<br>5.478<br>1.19                                                                                                    | F 49.8<br>0 59.1<br>8NDF30 %BW 0<br>1NDF1 %BW 0<br>2                                                                                                    | Total RUMA g/d<br>[Na + K]-[0 + 5]<br>Profession (North State)<br>Maintenance<br>Pregnancy<br>Lestation<br>Growth<br>Reserves<br>Rume Balaces<br>MP from Bud e                                                                                                    | 603.9 (2.4%)<br>EG(1009 +2<br>ary (Sendence) y Excelor<br>Supply                                                                                                    | High-ric<br>6.3<br>768657<br>65557<br>47.34<br>47.34<br>0.68<br>0.07<br>51<br>33                                                                                                    | sck RUFAL g<br>xcicly Ylauna ucid<br>ME Boolenner<br>55.50<br>18.23<br>0.00<br>46.66<br>0.51<br>0.00<br>W Anstable<br>53.6 % M                                                                                                    | 490.2 (1.9%<br>(PEcercle (Vitcanice)<br>int)<br>Balance<br>+0.07<br>47.34<br>47.34<br>47.34<br>0.68<br>0.07<br>0.00<br>Organic Matter                                                                                                    | Reserven y Signet Sol<br>S Reg<br>100.1%                                                                                                    | Supply<br>Supply<br>2,806.2<br>2,806.2<br>2,806.2<br>2,806.2<br>2,806.2<br>2,806.2<br>1,947.8<br>3,547.8<br>3,547.8<br>3,547.8<br>5,547.8<br>5,547.85,547.8<br>5,547.8<br>5,547.8<br>5,547.8<br>5,547.8<br>5,547.8<br>5,547.8<br>5,547.8<br>5,547.8<br>5,547.8<br>5,547.8<br>5,547.8<br>5,547.8<br>5,547.8<br>5,547.85,547.8<br>5,547.8<br>5,547.85,547.8<br>5,547.8<br>5,547.85,547.8<br>5,547.8<br>5,547.85,547.8<br>5,547.85,557.8<br>5,557.85,557.8<br>5,557.85,557.8<br>5,557.8                                                                                                    | M<br>Requirem<br>retability<br>x<br>2 59.7                                                                                                    | P (grams/day)<br>ment 2,798.4<br>858.4<br>0.0<br>1,912.1<br>27.9<br>0.0<br>0.0                                                                                                    | Bulance         Extension           +77.8         1.947.8           1.947.8         35.7           35.7         7.8           7.8         Excanded to the second second seco | % Req.<br>100.3  |
| protassium Caroonate<br>ake [ Check DHL ] Fore<br>As Fed kg<br>swights<br>prof kg<br>prof kg<br>Production efficiency<br>Prof                                                                                                    | ges/Concentrates Rumen fill<br>42:077<br>42:077<br>23.33 (s.1.8)<br>1934 (s.11)<br>1938 price                                        | Other Rems }<br>Total DMI<br>-015 (MDR-W) DM Here<br>unter Here Wo<br>Total PW<br>Total PW                                                                                                    | 0.00<br>1<br>0<br>1<br>0<br>10<br>10<br>10<br>10<br>10<br>10                                         | 5.478<br>5.478<br>6.478<br>6.478<br>1.19                                                                                                    | F 49.8<br>C 501<br>andF130 Hearton<br>fndF1 %BW 0<br>2                                                                                                    | Maintenance<br>Programy Period your Your<br>Maintenance<br>Programy<br>Lectation<br>Growth<br>Reserves<br>Rome Bateria g<br>MP from Bateria g<br>MP from Bateria g                                                                                                    | 603.9 (2.4%)<br>Ec/1000 +2<br>min ( Sprithersy / Screen<br>Supply<br>1,500<br>1,500                                                                                                    | High-ric<br>6.3<br>768657<br>65557<br>47.34<br>47.34<br>0.68<br>0.07<br>51<br>13<br>9                                                                                                    | sick RUFAL 9<br>xicle Yishine xicle<br>Kergirement<br>65.50<br>18.23<br>0.00<br>46.66<br>0.61<br>0.00<br>87 Available<br>53.6<br>46.4<br>45.4                                                                                                    | 490.2 (1.9%<br>1) 7 Mourada Y Meaning<br>iny)<br>Balance<br>+0.07<br>47.34<br>47.34<br>0.68<br>0.07<br>0.00<br>Organic Matter<br>Proteins                                                                                                    | Transmer y Separatural<br>Transmer y Separatural<br>Separatural<br>Separatural<br>S | Supply<br>2,806,2<br>2,806,2<br>1,947,8<br>1,947,8<br>35,7<br>7,8<br>Fermi<br>t<br>14,121<br>54,4<br>14,121<br>54,4<br>14,121<br>54,4<br>14,121<br>54,4<br>14,121<br>54,4<br>19,4<br>19,4<br>19,4<br>19,4<br>19,4<br>19,4<br>19,4<br>1                                                                                                    | M<br>Requirem<br>tability<br>2 59.7<br>5 63.2                                                                                                    | P (grams/do)<br>ment 2,798.4<br>2,798.4<br>858.4<br>0.0<br>1,912.1<br>27.9<br>0.0<br>0.0<br>5.7em.D0                                                                                                    | Bolance         Pile           +77.8         1,947.8           1,947.8         35.7           7,8         7.8           7,8         5.0           %.00         4453                                                                                                    | % Req.<br>100.3  |
| protassium Cardonate<br>ake [ Check DH1 ] Fore<br>As Feb19<br>prof 19<br>prof 19<br>prof 19<br>to I lost save                                                                                                    | pes/Concentrates Russee fill<br>42:077<br>42:077<br>7233(s1/h)<br>1034(s1/h)<br>1134(s1/h)<br>1134(s1/h)<br>1134(s1/h)<br>1134(s1/h) | Citier Rems ]<br>Tetal DMI<br>- 13 Storew Die Hea<br>- 0 Storew Die Hea<br>- 0 Sto | 0 00 11 Herd Te                                                                                      | 5.478<br>5.478<br>5.4787<br>5.478<br>5.478<br>5.4787<br>5.478<br>5.478<br>5.478<br>5.478<br>5.478<br>5.478<br>5.478<br>5.47 | F 458<br>C 501<br>SNDF30 %BW 0<br>2<br>NDF1 %BW 0                                                                                                    | Ner volati<br>Total RurA, g/d<br>[Ra + K]-[C] + S] m<br>within the second second<br>programmy Youri second Rura<br>Maintenance<br>Programmy<br>Lastation<br>Growth<br>Reserves<br>Rums Salance<br>MP from Bacteria g<br>MP from Bacteria g<br>MP from BCS loss g                                                                                                    | 603.9 (2.4%)<br>E6(100) +2<br>Bry (Sentrey ) (Sentre<br>Bry (Sentrey ) (Sentre<br>Bry (Sentrey ) (Sentre<br>Bry (Sentrey ) (Sentre<br>Bry (Sentrey ) (Sentre<br>Bry (Sentrey ) (Sentrey )                                                                                                    | High-rk<br>6.3<br>10985 Yaey<br>65.57<br>65.57<br>65.57<br>65.57<br>65.57<br>65.57<br>65.57<br>65.57<br>65.57<br>65.57<br>10.68<br>0.07<br>51<br>3.3                                                                                                    | Inde RUFAL 9<br>Inde Y Ammon and<br>ME (Madi<br>Regularment<br>65.50<br>18.23<br>0.00<br>46.66<br>0.51<br>0.00<br>46.66<br>53.6<br>53.6<br>53.6<br>46.4<br>53.6                                                                                                    | 490.2 (1.9%)<br>(*) Microsoft (*) Microsoft<br>(*) Microsoft (*) Microsoft<br>************************************                                                                                                    | Tenner y Sepatibilit                                                                                                    | Supply           Supply           2,806,2           2,806,2           1,947,8           1,947,8           3,5,7           7,8,7           1,947,8           1,947,8           1,947,8           1,947,8           1,947,8           1,947,8           1,947,8           1,947,8           1,947,8           1,947,8           1,947,8           1,947,8           1,947,8           1,947,8           1,947,8           1,947,8           1,947,8           1,947,8           1,947,8           1,947,8           1,947,8           1,947,8           1,947,8           1,947,8           1,947,8           1,947,8           1,947,8           1,947,8           1,947,8           1,947,8           1,947,8           1,947,8           1,947,8           1,947,8           1,947,8           1,947,8           1,947,8           1,947,8           1,947                                                                                                    | H<br>Requirem<br>entability<br>2 59.7<br>15 63.2<br>17 62.3                                                                                                    | BP (gramoiday)<br>nent 2,758,4<br>855,4<br>0,0<br>1,912,1<br>2,7,9<br>0,0<br>*,1,92,0<br>*,1,92,00,0<br>*,1,92,00,0<br>*,1,92,00<br>*,1,92,00,0,                                                                                                    | Balance +7.8<br>1.947.8<br>1.947.8<br>3.55.7<br>7.8<br>3.55.7<br>7.8<br>7.8<br>5.6<br>4.6<br>4<br>4.6<br>19<br>4.6<br>19<br>4.6<br>19<br>4.6<br>19<br>4.6<br>19<br>4.5<br>19<br>4.5<br>19<br>19<br>19<br>19<br>19<br>19<br>19<br>19<br>19<br>19<br>19<br>19<br>19                                                                                                    | % Req.<br>100.3  |
| protassium Caroonate<br>ake Clock DHI Fore<br>An Feldy<br>Rengthy<br>prot by<br>ats Production efficiency<br>P<br>tot last some<br>these                                                                                                    | get/Concentrates: Rumen fill<br>42.017<br>42.017<br>23.33 e1.0<br>1934 (e11)<br>1936 price<br>6 Dead<br>6 Dead                       | Other Rems ]<br>Total DM<br>-015 (008-44) DM 44<br>-015 (008-44) DM 44<br>-015 (008-44) DM 44<br>-015 (008-44) DM 44<br>-0000                                                                                                    | 0.00<br>1<br>1<br>1<br>1<br>1<br>1<br>1<br>1<br>1<br>1<br>1<br>1<br>1                                | 5478<br>5478<br>5478<br>6479<br>1.19<br>1                                                                                                    | F 498<br>5 49<br>19 10 - 5 49<br>10 10 - 5 49<br>10 10 - 5 49<br>10 10 - 5 49<br>10 10 - 5 49<br>10 10 - 5 49<br>10 10 - 5 49<br>10 - 5 49<br>10 - | Net was oblighted by the second second secon   | 603.9 (2.4%)<br>#Ex17000 +2<br>#Ex17000 +2<br>8 supply<br>8 supply<br>1.500<br>1.300<br>1.300                                                                                                    | High-ric<br>6.3<br>1085 Yany<br>65.57<br>65.57<br>47.34<br>47.34<br>47.34<br>0.68<br>0.07<br>5<br>13<br>9                                                                                                    | sck RUFAL 9<br>sch 7 Xmtra sch<br>Ke (Modi<br>Reginement<br>6550<br>1823<br>0.00<br>46.66<br>0.51<br>0.00<br>W Anstach<br>53.6<br>45.4<br>148.7<br>148.7<br>148.7<br>148.7<br>148.7                                                                                                    | 490.2 (1.9%) (1.9%) (1.                                                                                                    | Karrer Y Spach                                                                                                    | Supply           2,806.2           2,806.2           1,947.8           1,947.8           1,947.8           1,947.8           1,947.8           1,947.8           1,947.8           1,947.8           1,947.8           1,947.8           2,866.2           1,947.8           2,866.2           1,947.8           1,947.8           2,866.2           1,947.8           1,947.8           2,864           4,879           1,951           4,879                                                                                                    | M<br>Requirem<br>entablility<br>2 50 63.2<br>17 62.3<br>14 45.5                                                                                                    | 10 gramsiday)<br>nent 2,758.4<br>2,758.4<br>855.4<br>0.0<br>0.0<br>1,912.1<br>2,7.9<br>0.0<br>3,747<br>0.0<br>3,747<br>0.0<br>3,747<br>0.0<br>3,747<br>0,0<br>3,747<br>0,0<br>3,747<br>0,0<br>4<br>3,747<br>0,0<br>4<br>3,748<br>1,918<br>1,918<br>1,9 | Bilance            +77.8            1.947.8            1.947.8            355.7         7.8           7.8            *0.00            *0.00            *0.00            *0.00            *0.00            *0.00                                                                                                    | 5 Req.<br>100.3  |
| Take Check 0H1 Free<br>AA Fedag<br>Ingedag<br>Ipedag<br>Ipedag | ges/Concentrates   Busines RB<br>42.077<br>42.077<br>72.33 (c) 10<br>9034 (c) 10<br>9184 price  <br>4046<br>4046<br>4046<br>4046     | Citier Rems  <br>Total DMI<br>-151 CMIR JA Hard<br>-051 CMIR (MIR JA Hard<br>-051 CMIR (MIR JA Hard<br>-0000 - 0.000                                                                                                    | 0.00<br>1<br>1<br>1<br>1<br>1<br>1<br>1<br>1<br>1<br>1<br>1<br>1<br>1                                | 5.478<br>5.478<br>66.6% pd<br>1.19 f                                                                                                    | F 498<br>C 541<br>RIXDF30 NeW 0<br>2                                                                                                    | Maintenance<br>Programy<br>Lastation<br>Growth<br>Reserves<br>Reserves<br>Reserves<br>Reserves<br>MM from RUP g<br>MP from RUP g<br>MP from RUP g<br>MP from RUS (css g<br>NH3-N g<br>Peptide-N g                                                                                                    | 603.9 (2.4%)<br>#Eq/1005 +2<br>#Eq/1005 +2<br>#Eg/1005 +2<br>#Eg/ | High-ric<br>6.3<br>10045 (Tarry 1<br>65.57<br>65.57<br>47.34<br>47.34<br>0.68<br>0.07<br>5<br>13<br>19<br>15<br>6                                                                                                    | eck RUFAL 9<br>acts 7 Jennes<br>KE Bealt<br>Repointed<br>6530<br>46.66<br>0.00<br>46.66<br>0.00<br>46.64<br>0.00<br>46.64<br>148.7<br>148.7<br>148.7<br>148.7<br>148.7<br>15.8<br>19.9<br>19.9<br>19. | 490.2 (1.9% ) (1.9% )                                                                                                    | Zierren (Signibili<br>S. Reg<br>100.115                                                                                                    | Supply<br>2,806,2<br>2,806,2<br>1,947,8<br>3,87,7<br>7,8<br>7,8<br>7,8<br>7,8<br>7,8<br>7,8<br>7,8<br>1,947,8<br>1,947,947,947,947,947,947,94 | M<br>Requirem<br>entability<br>2 59:7<br>5 60:2<br>7 62:3<br>4 448<br>4 74.4                                                                                                    | Personsiday)     ment                                                                                                    | Balance         +7.8           +97.8         1.947.8           1.947.8         5.7           7.8         5.8           7.8         5.8           1.947.8         5.8           9.00         4.53           27.15         5.74                                                                                                    | 5 Req.<br>100.3  |
| Take Check DHL Forse<br>CALE Check DHL Forse<br>CALE Cale<br>And False<br>Rengt to<br>grad to<br>grad to<br>grad to<br>grad to<br>all loss on<br>the Step DM                                                                                                    | pes/Concentratos Rumen fill<br>42.077<br>42.077<br>23.33 at 8<br>103 42 efft<br>104 efft<br>6 Read<br>6 Read<br>6                    | Other items           Total DMI           Track DMI           TTRR DMI           -015 (000-mg DMI we)           UNDET Summer           Total           0.000           0.000           0.000                                                                                                    | 0.000<br>10<br>10<br>10<br>10<br>10<br>10<br>10<br>10<br>10                                          | 5.478<br>5.478<br>5.478<br>1.19<br>1<br>nplate<br>Recipe cost 1                                                                                                    | F 40.8<br>C 501<br>RIOF30 Heavio<br>NINDF1 Meaw 0, 2<br>By set                                                                                                    | Approximately and a second second secon        | 603.9 (2.496)<br>#6/17000 +2<br>#6/17000 +2<br>#6/17000000000000000000000000000000000000                                                                                                    | High-ric<br>6.3<br>7GNS YTery<br>65.57<br>65.57<br>65.57<br>47.34<br>47.34<br>57.57<br>57.575 | eck RUFAL 9<br>ack 7 /antes acd<br>Kepierent<br>65.06<br>0.61<br>0.00<br>46.66<br>0.61<br>0.00<br>87 Analitie<br>53.6 % 50<br>46.4<br>148.7 % 566<br>218.5 % 566                                                                                                    | 490.2 (1.9%) (1.9%) (1.                                                                                                    | Transer y Spach                                                                                                    | Supply Value /<br>2,806,2<br>2,806,2<br>2,806,2<br>2,806,2<br>2,806,2<br>1,947,8<br>3,57<br>3,57<br>3,57<br>3,57<br>3,57<br>3,57<br>3,57<br>3,57                                                                                                    | M<br>Requirem                                                                                                    | P (gramula)<br>ment 2,758.4<br>0.0<br>1,912.1<br>27.9<br>0.0<br>0.0<br>5,7em.00<br>1552<br>1552<br>1155                                                                                                    | Вівлее +7.8<br>+7.8<br>1.9.47.8<br>3.5.7<br>7.8<br>7.8<br>7.8<br>7.8<br>7.8<br>7.8<br>7.8<br>7.8<br>7.8<br>7                                                                                                    | 5. Req.<br>100.3 |
| take Check BHL Fore<br>VA Fedag<br>Rengting<br>Ignetig<br>Ignetig                                                                                                    | eta/Concentrates Rumen fill<br>42:077<br>42:077<br>23.33 (c1/b)<br>1938 (c1/b)<br>1938 (c1/b)<br>(chead<br>(chead)<br>(c)            | Other items           Total DMI           Taxe DMI           0.5100 PMI           0.000           0.000           0.000                                                                                                    | 0.000<br>1 2<br>2 3<br>3 6<br>1 6075 %68W<br>1 4Herd Te<br>0.000 1st Herd Te<br>0.000 SET 1<br>0.000 | 8478<br>8478<br>8478<br>94<br>1.19<br>1<br>1.19<br>1<br>1<br>1.19<br>1<br>1<br>1.19<br>1<br>1<br>1.19<br>1                                                                                                    | F 498 G<br>C 501 G<br>NIXIFED NEW 0 2<br>NIXIFET %8W 0 2                                                                                                    | Maintenance<br>Programcy<br>Least<br>Reserves<br>Maintenance<br>Programcy<br>Least<br>Reserves<br>MP from Basteria g<br>MP from RUP g<br>MP from RUP g<br>MP from RCS (ses g<br>NH3-N g<br>Peptide-N g<br>N escess g                                                                                                    | 603.9 (2.496)<br>#Eq/1005 +2<br>Biophysical Constant<br>1,500<br>1,300<br>1,300<br>1,300<br>2,222<br>2,24                                                                                                    | High-ric<br>6.3<br>65.57<br>65.57<br>65.57<br>65.57<br>65.57<br>65.57<br>1.34<br>0.68<br>0.07<br>1.3<br>1.3<br>9<br>9                                                                                                    | ede RUFAL 9<br>Regelerated<br>65.50<br>18.23<br>0.00<br>46.65<br>0.51<br>0.00<br>46.64<br>148.7 % Reg.<br>219.5 % Reg.                                                                                                    | 490.2 (1.9% ) (1.9% )                                                                                                    | Transm / Superkill                                                                                                    | Supply           Supply           2,806.2           2,806.2           2,806.2           1,947.8           35.7           7.8           1,947.8           35.7           7.8           14121           514           14121           514           1457           1459           151           4597           1226           527                                                                                                    | M           Requirements           Image: Second Second Seco | P (gramska)<br>ment 2,798.4<br>855.4<br>0.0<br>1.912.1<br>27.9<br>0.0<br>5.9em.00<br>5.9em.00<br>25.52<br>4.37<br>1.54<br>8.84                                                                                                    | Balance +7.8<br>+7.8<br>1.9.47.8<br>55.7<br>7.8<br>55.7<br>7.8<br>55.7<br>7.8<br>55.7<br>7.8<br>55.7<br>7.8<br>55.7<br>7.8<br>55.7<br>7.8<br>55.7<br>7.8<br>55.7<br>7.8<br>55.7<br>8<br>55.7<br>7.8<br>55.7<br>8<br>55.7<br>7.8<br>55.7<br>7.8<br>7.8<br>55.7<br>7.8<br>55.7<br>7.8<br>55.7<br>7.8<br>55.7<br>7.8<br>55.7<br>7.8<br>55.7<br>7.8<br>55.7<br>7.8<br>55.7<br>7.8<br>55.7<br>7.8<br>55.7<br>7.8<br>55.7<br>7.8<br>55.7<br>7.8<br>55.7<br>7.8<br>55.7<br>7.8<br>55.7<br>7.8<br>55.7<br>7.8<br>55.7<br>7.8<br>55.7<br>7.8<br>57.7<br>7.9<br>57.7<br>7.9<br>7.7<br>7.9<br>7.7<br>7.9<br>7.7<br>7.7<br>7.7<br>7.7                                                                                                    | % Reg.<br>100.31 |

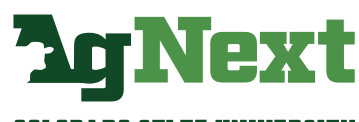

COLORADO STATE UNIVERSITY

# National Dynamic System – NDS Professional

.

**Step 3.** Under Fermentability, find the NDF content as a percentage of dry matter.

|                    |         | N            | IE (Mcal/da | y)             |        |        |          | 1       | IP (grams/day) |         |        |
|--------------------|---------|--------------|-------------|----------------|--------|--------|----------|---------|----------------|---------|--------|
|                    | Supply  | Requirem     | ent         | Balance        | % Req. | S      | upply    | Require | ment           | Balance | % Req. |
|                    | 65.57   |              | 65.50       | +0.07          | 100.1  | %      | 2,806.2  |         | 2,798.4        | +7.8    | 100.3% |
| Maintenance        | 65.57   |              | 18.23       | 47.34          |        |        | 2,806.2  |         | 858.4          | 1,947.8 |        |
| Pregnancy          | 47.34   |              | 0.00        | 47.34          |        |        | 1,947.8  |         | 0.0            | 1,947.8 |        |
| Lactation          | 47.34   |              | 46.66       | 0.68           |        |        | 1,947.8  |         | 1,912.1        | 35.7    |        |
| Growth             | 0.68    |              | 0.61        | 0.07           |        |        | 35.7     |         | 27.9           | 7.8     |        |
| Reserves           | 0.07    |              | 0.00        | 0.00           |        |        | 7.8      |         | 0.0            | 7.8     |        |
| Rumen Balance      |         | % MP Availat | ble         |                |        |        | Fermenta | bility  |                | En      | cape   |
| MP from Bacteria o | 1.505.3 | 53.6         | % MP        |                |        | kgid   | 5.08     | - S     | % Ferm.CHD     | N DM    | s.     |
| ND from PUD a      | 1 200 0 | 46.4         | 45 MD       | Organic Matter |        | 14.121 | 55.42    | 59.7    |                | 44.58   | 4      |
| MP from KOP g      | 1,300.9 | 40.4         | 78 141      | Proteins       |        | 2.664  | 10.45    | 63.2    |                | 6.10    | 3      |
| MP from BCS loss g |         |              |             | Totals CHO     |        | 11.458 | 44.97    | 62.3    |                | 27.18   | 3      |
| NH3-N g            | 102.6   |              |             | NDF            |        | 4.070  | 15.98    | 48.8    | 35.52          | 16.73   | 5      |
| Peptide-N g        | 228.0   | 219.5        | N Req.      | Starch         |        | 4.957  | 19.46    | 74.4    | 43.27          | 6.70    | 2      |
| N oreann a         | 26.0    |              |             | Soluble fiber  |        | 1.326  | 5.21     | 85.5    | 11.58          | 0.88    | 1      |
| н өлсөээ у         | 20.0    |              |             | Sugars         |        | 0.967  | 3.79     | 78.0    | 8.44           | 1.07    | 2      |
| Urea Cost Mcal     | 0.19    |              |             | Other NFC      |        | 0.137  | 0.54     | 23.0    | 1.20           | 1.80    | 7      |

**Step 4.** Input the NDF (% DM) into cell D18 of the AgNext Feed Additive Calculator Tool (FACT) for Dairy.

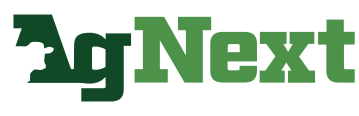

COLORADO STATE UNIVERSITY

# **NRC Nutrient Requirements of Dairy Cattle**

Step 1. Load the appropriate simulation file.

|   | New Simulation                                                                                          |             |                   |   |                                  |                        |   |
|---|----------------------------------------------------------------------------------------------------|-------------|-------------------|---|----------------------------------|------------------------|---|
|   | Load Simulation Ctrl+L                                                                                  |             |                   |   |                                  |                        |   |
|   | Save Simulation Col-S                                                                                   | A           | nimal Description | 1 | Production                       | Management/Environment |   |
| ~ | Save Current Simulation As Default Auto-Save Default Data On Exit Auto-Save Simulation Every IN Minuter | Report Head | lers/Footers      |   | Ration Results                   |                        |   |
|   | Exit Program                                                                                            |             | Header Text       |   | Entered Milk Production          | j.                     | • |
| - |                                                                                                    | Left        | Page Number       | • | Energy Allowable Milk            |                        | - |
|   | C English                                                                                               | Center      | Long Date         | ٠ | MP Allowable Milk                |                        | • |
|   | Basis                                                                                                   | Right       | DIETA             | ٠ | NEI Balance                      |                        | • |
|   | @ Dry Matter                                                                                            |             | Footer Text       |   | Days To Change 1 Condition Score | e j                    | • |
|   | C As Fed                                                                                                | Left        |                   | • | RDP Balance                      | j.                     | - |
|   | Comments                                                                                                | Center      | Page Number       | • | MP Balance                       |                        | • |
|   | ~                                                                                                    | Right       |                   | • | Diet NEI                         | 1                      | - |
|   |                                                                                                    |             | Default Zoom      |   | Diet CP                          | 1                      | - |
|   | · ·                                                                                                    | 75          | %                 | • | Predicted Dry Matter Intake      | 3                      | • |

**Step 2.** Select the Reports tab and check the Summary Report line from the list and view report.

| 195 NRC Nutrient Requirements of Dairy Cattle v. 1.1.9 - Sample Lactating Cow (90 DIM) |
|----------------------------------------------------------------------------------------|
| File Go To Help                                                                        |
| Inputs Feeds Ration Reports Help                                                       |
|                                                                                        |
| Report Components                                                                      |
| Summary Report                                                                         |
|                                                                                        |
| Duodenal Amino Acid Supply                                                             |
| Maintenance Requirements                                                               |
| Growth Requirements                                                                    |
| Target Weights and ADG Requirements                                                    |
|                                                                                        |
| Reserves Requirements     Minorel Deguirements                                         |
|                                                                                        |
| ,                                                                                      |
|                                                                                        |
|                                                                                        |
| <u>⊻</u> iew Report                                                                    |
|                                                                                        |
| Print Report                                                                           |
|                                                                                        |
| Printer <u>S</u> etup                                                                  |
|                                                                                        |
| <b>BerNovt</b>                                                                         |
| AL IIGAL                                                                               |

COLORADO STATE UNIVERSITY

# **NRC Nutrient Requirements of Dairy Cattle**

Step 3. In the Summary Report, locate the second page of the report

| NRC Nutrient Requirements of Dairy Cattle v. 1.1.9 - Sample Lasteting Cov (80 DMd)           File         Go To         Help           Image: Cov (10 DMd)         Image: Cov (10 DMd)         Image: Cov (10 DMd) | - D                                                                                                    |
|----------------------------------------------------------------------------------------------------|----------------------------------------------------------------------------------------------------|
| Injusts Foods Renew I Preports Help                                                                                                    | Summary Report     Bit is       Asimal Type:     Bit is       Asimal Type:     Lacking Resource SC. SO:       Asimal Type:     Lacking Resource SC. SO:       Asimal Type:     Lacking Resource SC. SO:       Asimal Type:     Lacking Resource SC. SO:       Asimal Type:     Lacking Resource SC. SO:       Asimal Type:     Lacking Resource SC. SO:       Day Proposed:     0       Day Proposed:     0       Day Resource SC. SO:     Bit The Protein:       Disc Numbers Resource Microsoft (Coloridon)     SO:       New Type:     Notice Type:       Markinsance 10:     10:9       Markinsance 10:     10:9                                                                                                    |
| View Report                                                                                                    | Preparaty         0.0         0         0         0         0         0         0         0         0         0         0         0         0         0         0         0         0         0         0         0         0         0         0         0         0         0         0         0         0         0         0         0         0         0         0         0         0         0         0         0         0         0         0         0         0         0         0         0         0         0         0         0         0         0         0         0         0         0         0         0         0         0         0         0         0         0         0         0         0         0         0         0         0         0         0         0         0         0         0         0         0         0         0         0         0         0         0         0         0         0         0         0         0         0         0         0         0         0         0         0         0         0         0         0         0 <th< th=""></th<> |
| Printer Setup                                                                                                    | Animal Performance         Pratic Values           Did - Actual: 300 dig day)         RDP Paginde: 3215 (g d)           Did - Produced: 300 (g day)         RDP Paginde: 3219 (g d)           SDA - Restard: 300 dig day)         RDP Paginde: 3219 (g d)           SDA - Restard: 300 dig day)         RDP Paginde: 3219 (g d)           SDA - Restard: 300 dig day)         RDP Paginde: 3219 (g d)           Mile Production: 34.5 (g day)         RDP Paginde: 3219 (g d)           Mile Production: 54.5 (g day)         RDP Paginde: 3219 (g d)           Days to less one condition stort :> 2005         MP - Balance: -321 (g d)           Days to less one condition stort :> 2005         MP - Restricti: 1566 (g d)           Days to less one condition stort :> 2005         MP - Restricti: 1576 (g d)           Days to less one condition stort :> 2005         MP - Restricti: 1576 (g d)           Days to less one condition stort :> 2005         MP - Restricti: 1576 (g d)           Daily Weight Change dor to Reserve:: 4.0 (g day)         MP - Dailogneese: 14.0 (g d)                       |
|                                                                                                    | CP - MD 9 (CD00)<br>CP - RUP 54 (FD04)<br>CP - RUP 52 (FD04)                                                                                                    |

#### Step 4. Under Diet Concentrations, locate NDF

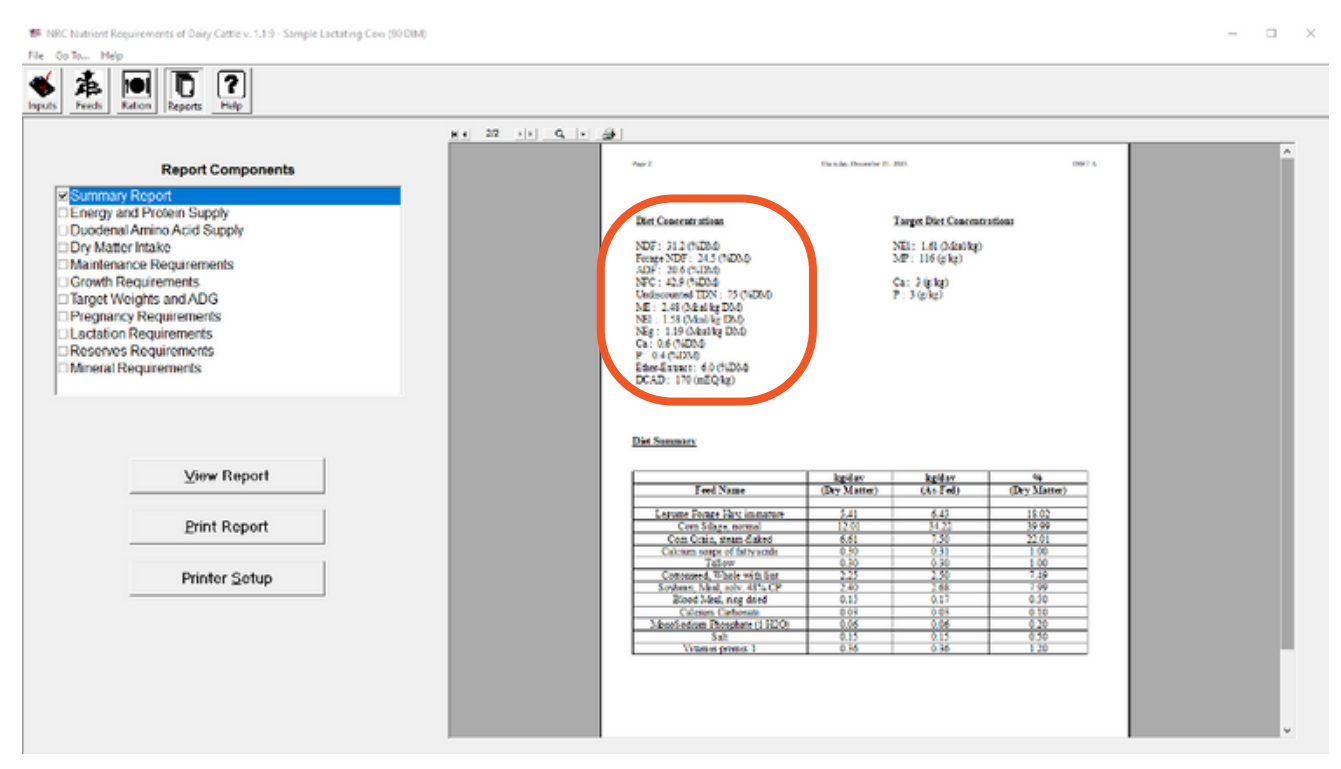

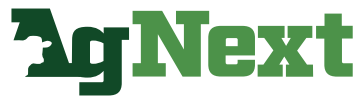

COLORADO STATE UNIVERSITY

# **NRC Nutrient Requirements of Dairy Cattle**

**Step 5.** Input the NDF (% DM) into cell D18 of the AgNext Feed Additive Calculator Tool (FACT) for Dairy.

Page 2

Thursday, December 21, 2023

DIET A

#### Diet Concentrations

#### NDF: 31.2 (%DM)

Forage NDF: 24.5 (%DM) ADF: 20.6 (%DM) NFC: 42.9 (%DM) Undiscounted TDN: 75 (%DM) ME: 2.48 (Mcal/kg DM) NE1: 1.58 (Mcal/kg DM) NEg: 1.19 (Mcal/kg DM) Ca: 0.6 (%DM) P: 0.4 (%DM) Ether-Extract: 6.0 (%DM) DCAD: 170 (mEQ/kg)

#### Target Diet Concentrations

NE1: 1.61 (Mca1/kg) MP: 116 (g/kg)

Ca: 3 (g/kg) P: 3 (g/kg)

#### Diet Summary

|                              | kg/day       | kg/day   | %            |
|------------------------------|--------------|----------|--------------|
| Feed Name                    | (Dry Matter) | (As-Fed) | (Dry Matter) |
|                              |              |          |              |
| Legume Forage Hay, immature  | 5.41         | 6.43     | 18.02        |
| Corn Silage, normal          | 12.01        | 34.22    | 39.99        |
| Com Grain, steam-flaked      | 6.61         | 7.50     | 22.01        |
| Calcium soaps of fattyacids  | 0.30         | 0.31     | 1.00         |
| Tallow                       | 0.30         | 0.30     | 1.00         |
| Cottonseed, Whole with lint  | 2.25         | 2.50     | 7.49         |
| Soybean, Meal, solv. 48% CP  | 2.40         | 2.68     | 7.99         |
| Blood Meal, ring dried       | 0.15         | 0.17     | 0.50         |
| Calcium Carbonate            | 0.03         | 0.03     | 0.10         |
| MonoSodium Phosphate (1 H2O) | 0.06         | 0.06     | 0.20         |
| Salt                         | 0.15         | 0.15     | 0.50         |
| Vitamin premix 1             | 0.36         | 0.36     | 1.20         |

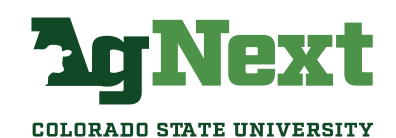

### **Commercial Lab Results Example**

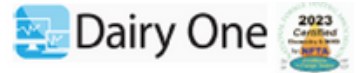

FORAGE TESTING LABORATORY DAIRY ONE, INC. 730 WARREN ROAD ITHACA, NEW YORK 14850 607-257-1272 (fax 607-257-1350)

Sampled | Recvd |Printed |ST|CO| |07/13/23|07/17/23|07/26/23| | |

19MAR2023 Colorado State University 1171 Campus Delivery Fort Collins, CO 80523

| ENERGY TABLE - NRC 2001 |         |         |  |  |  |
|-------------------------|---------|---------|--|--|--|
|                         |         |         |  |  |  |
|                         | Mcal/Lb | Mcal/Kg |  |  |  |
|                         |         |         |  |  |  |
| DE, 1X                  | 1.64    | 3.62    |  |  |  |
| ME, 1X                  | 1.45    | 3.20    |  |  |  |
| NEL, 3X                 | 0.86    | 1.90    |  |  |  |
| NEM, 3X                 | 0.91    | 2.00    |  |  |  |
| NEG, 3X                 | 0.61    | 1.35    |  |  |  |
|                         |         |         |  |  |  |
| TDN1X, %                | 82      |         |  |  |  |
|                         |         |         |  |  |  |

COMMENTS:

-

1. THIS REPORT HAS BEEN CORRECTED TO REFLECT NEW ANALYSIS RESULTS, SAMPLE KIND CODE OR NAME AND ADDRESS FIELDS. PLEASE COMPARE IT WITH YOUR ORIGINAL.

| Sample Description         | Farm Code | e  Sample |
|----------------------------|-----------|-----------|
| CORN SNAPLAGE, Dry         | 437       | 29388620  |
|                            |           |           |
| GREEN                      |           |           |
| Analysis Results           |           |           |
|                            |           | i         |
| Components                 | As Fed    | DM        |
| 8 Moisture                 | 7.2       |           |
| <pre>% Dry Matter</pre>    | 92.8      | I I       |
| 8 Crude Protein            | 11.6      | 12.5      |
| 8 Adjusted Crude Protein   | n 11.6    | 12.5      |
| Soluble Protein % CP       | 1         | 42        |
| \$ 3DE                     | 10.4      | 11.2      |
| 8 aNDF                     | 17.9      | 19.3      |
| 8 Lignin                   | 1.4       | 1.5       |
| 8 NFC                      | 56.5      | 60.9      |
| 8 Starch                   | 50.5      | 54.4      |
| 8 Ash                      | 3.40      | 3.67      |
| 8 TDN                      | 75        | 81        |
| NEL, (mcal/kg)             | 1.85      | 2.00      |
| NEM, (mcal/kg)             | 1.85      | 1.99      |
| NEG, (mcal/kg)             | 1.25      | 1.34      |
| 8 Calcium                  | .52       | .56       |
| 8 Phosphorus               | .35       | .37       |
| 8 Magnesium                | .16       | .18       |
| 8 Potassium                | .79       | .85       |
| 8 Sodium                   | .106      | .115      |
| PPM Iron                   | 142       | 153       |
| PPM Zinc                   | 73        | 78        |
| PPM Copper                 | 14        | 15        |
| PPM Manganese              | 47        | 50        |
| PPM Molybdenum             | < 1       | < 1       |
| 8 Sulfur                   | .15       | .16       |
|                            |           | i i       |
| <pre>% Crude Fat, EE</pre> | 3.46      | 3.72      |
| Gross Energy, cal/g        | 4,164     | 4,488     |
|                            | 1         | i i       |
| 1                          | 1         | i i       |

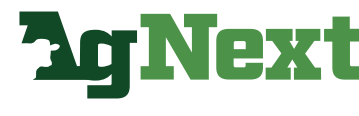

COLORADO STATE UNIVERSITY